## How to View a Contract or Grant

**Step 1** On State of South Dakota Home Page, click on Open Government

http://sd.gov/

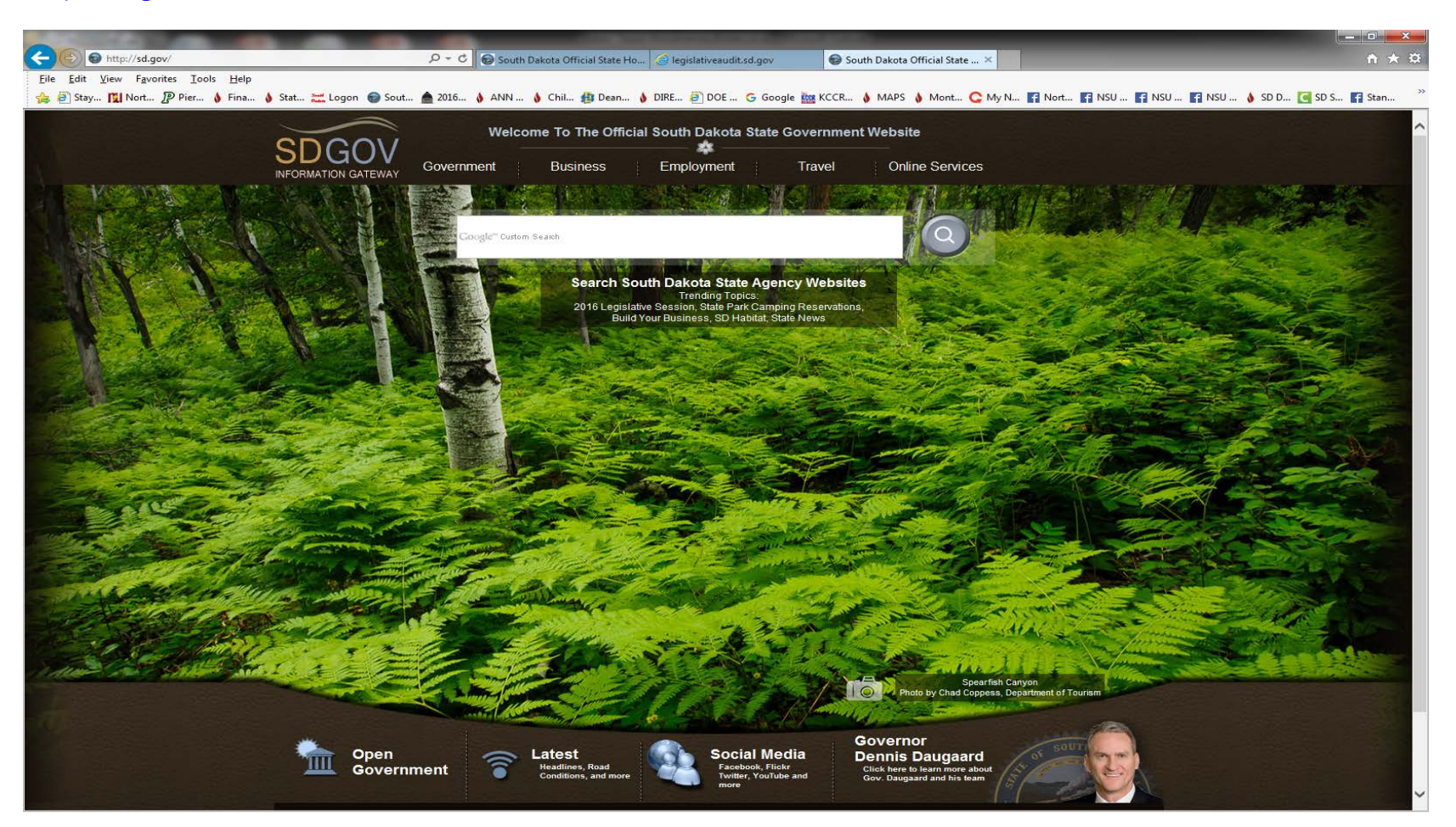

## How to View a Contract or Grant

Step 2 On the Open SD website, click on "Contracts/Grants" on blue banner near the top

then select "Contract/Grant Search" from the dropdown list

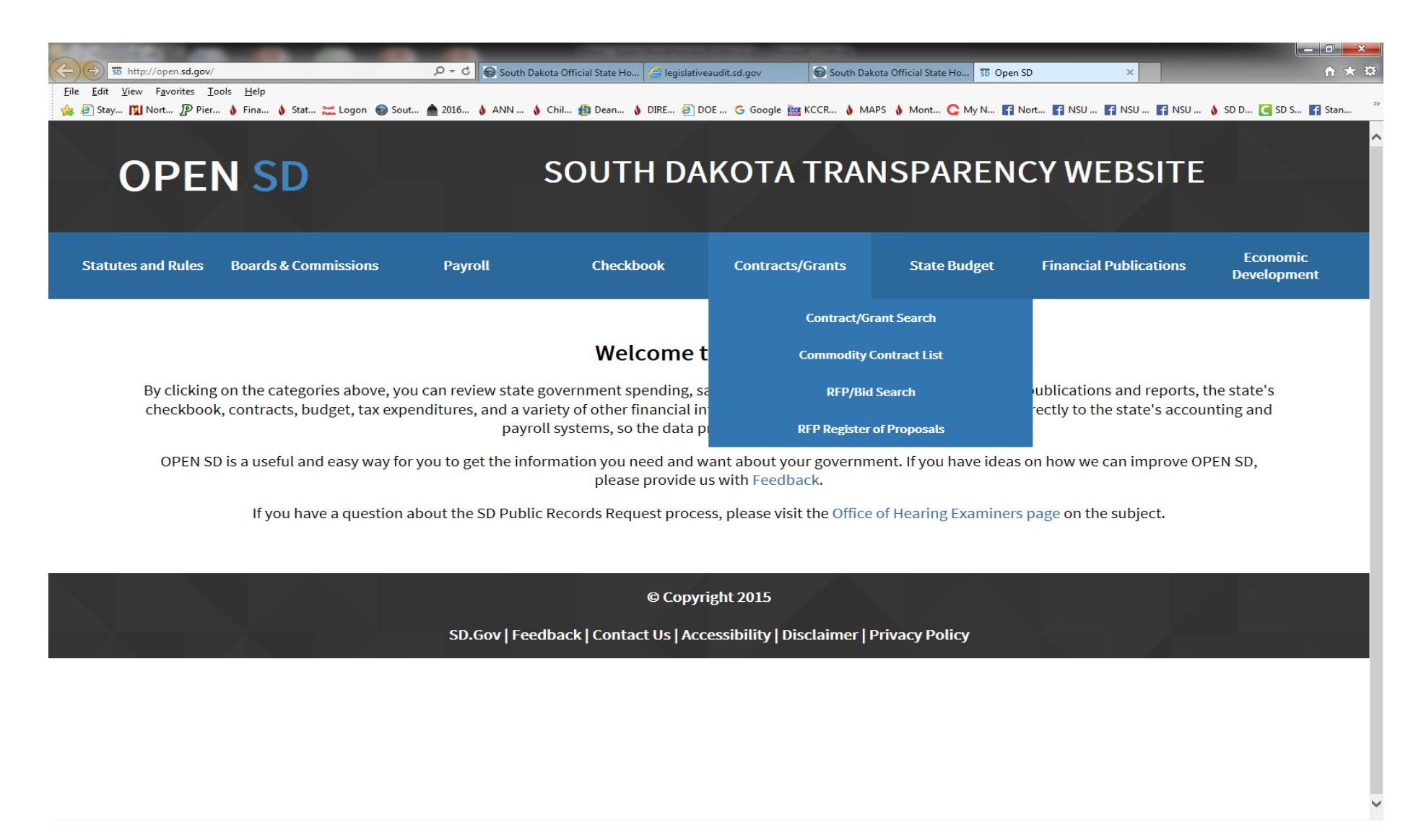

## How to View a Contract or Grant

Step 3 Search all State Agencies or Select an Agency

Enter district name in the "Vendor Name contains" data field

Click on "Search"

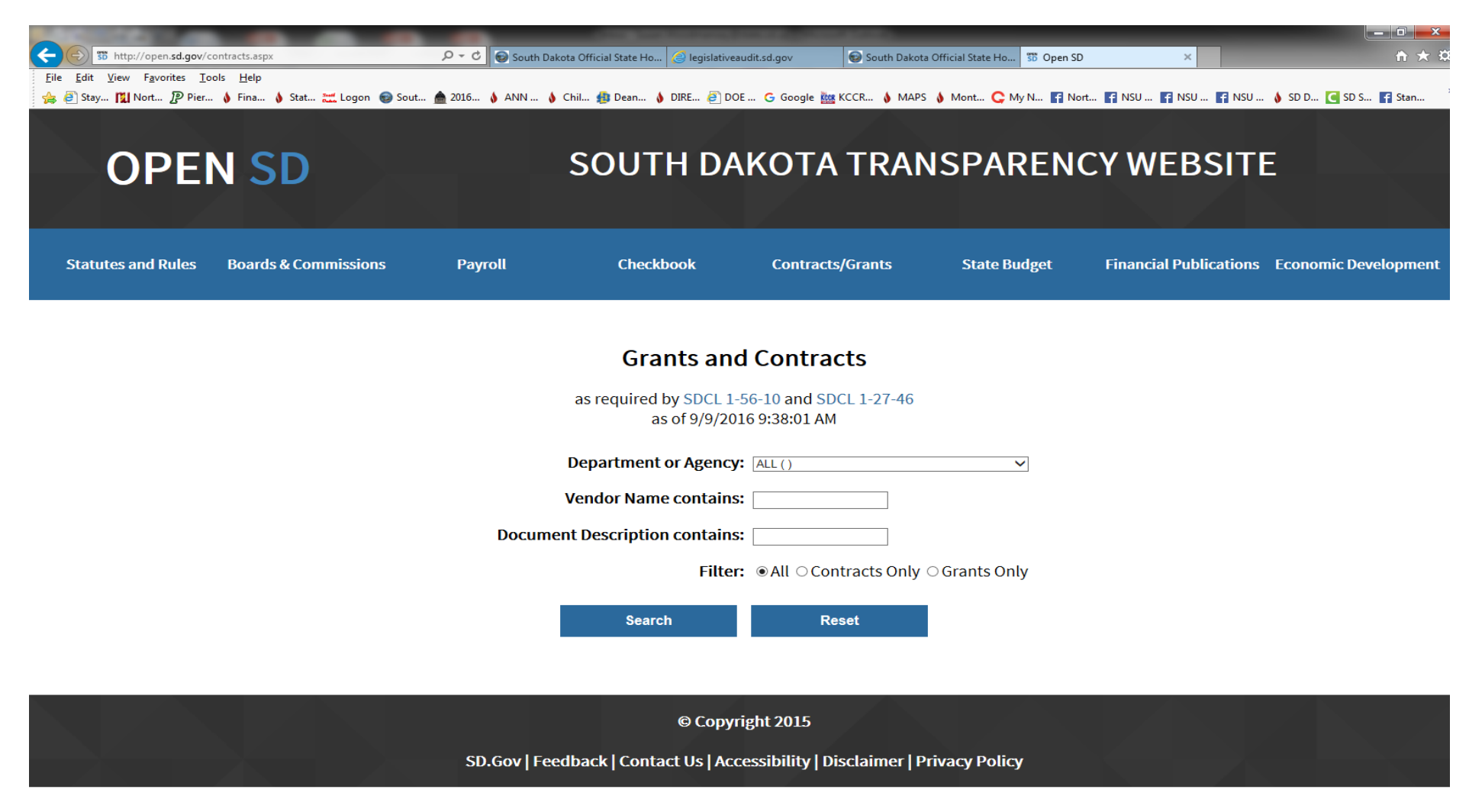

Step 4 Select the contract or grant you wish to view by clicking on the blue contract number